# Materialien zum Workshop "Literaturverwaltung mit dem Computer" (Nov. 2008) Die wichtigsten Anleitungen und Tipps zu Zotero im Überblick

#### Inhalt:

Nützliche Links

A. Installation von Zotero und Zoteros Word/OpenOffice-Plugin

B. Bei Problemen bei der Word-Einbindung

C. Exportieren oder Sichern der Zotero-Datenbank

D. Google-Scholar für Zotero konfigurieren

E. Ein Zotero-formatiertes Dokument von den Feldern befreien

# Nützliche Links:

| Zotero Homepage:                | www.zotero.org                           |
|---------------------------------|------------------------------------------|
| Zotero Videos zur Einführung:   | www.zotero.org/support/quick_start_guide |
| Zotero Dokumentation:           | www.zotero.org/support/                  |
| Zotero Ausgabeformate (Styles): | www.zotero.org/styles                    |

# A. Installation von Zotero und Zoteros Word/OpenOffice-Plugin

- a) Installation des Zotero-Plugins im Browser:
  - a. <u>www.zotero.org</u> besuchen
  - Bechts oben auf den großen Button "Download" klicken und den Bildschirmanweisungen folgen (nach Neustart des Browsers ist Zotero über das Symbol unten rechts erreichbar)
- b) Automatische Installation des Word/OpenOffice-Plugins
  - a. <u>http://www.zotero.org/support/start</u> besuchen und den Eintrag "Word Processor Integration" suchen und anklicken.
  - b. Auswählen, ob man Word oder OpenOffice benutzt
  - c. Betriebssystem wählen (Windows: "Windows Installer" benutzen, auch wenn da steht dass es nur für die englische Version funktioniert! Erst bei Problemen auf die manuelle Installation zurückgreifen. Diese ist auf der Webseite ausführlich erklärt)
  - d. Den Windows Installer herunterladen und ausführen, der Rest geht automatisch (beim Start von Word sollte die Zotero-Symbolleiste eingeblendet sein)
- c) Manuelle Installation
  - a. Windows: unter <u>http://www.zotero.org/support/windows\_word\_plugin\_manual\_installation\_ins</u> <u>tructions</u> gut erklärt (bei Problemen die Medienberatung anrufen <sup>(2)</sup>)
  - b. Mac: unter http://www.zotero.org/support/microsoft\_word\_integration erklärt

Medienberatung der philologischen Fakultät Boris Eßmann, Vadim Landhäußer, Philip Reuter Mediaberatung-philologfak@dekanate.uni-freiburg.de 0761 – 203 9131 / 0172 – 2833 549

# B. Bei Problemen bei der Word-Einbindung

Wenn die Zotero-Symbolleiste nicht erscheint oder keine neuen Literaturverweise in ein Word-Dokument eingefügt werden können hilft folgende Webseite weiter: <u>http://www.zotero.org/support/word\_processor\_plugin\_troubleshooting</u>

### C. Exportieren oder Sichern der Zotero-Datenbank

a) In Zotero auf den "Zahnrad"-Button klicken und "Bibliothek exportieren" auswählen

| <b>a</b> (3)                                                                                                    | 💮 • 🖸 • 🔒   🖷 🕮 🤜   🔍                                                         |
|----------------------------------------------------------------------------------------------------|-------------------------------------------------------------------------------|
| Sammlungen                                                                                                    | Importieren                                                                   |
| C Meine Bibliothek                                                                                                    | Bibliothek exportieren sationsanalyse                                         |
|                                                                                                    | Create Timeline nguistik                                                      |
| Aufsatzsammlung Beitr@ge Einzelbeitr@ge Essays Gespr@ch<br>Gespr@ch / Analyse Gespr@che Gespr@chsanalyse<br>Display all tags | Einstellungen I by the brain<br>Report Errors<br>Documentation<br>Über Zotero |
| Filter:<br>0 tags selected Deselect all                                                                                      |                                                                               |
| × Suchen: trouble                                                                                                    | neben 🔲 <u>G</u> roß-/Kleinschreibung                                         |
| Fertig                                                                                                    |                                                                               |

b) Im folgenden Fenster auswählen, ob Zotero-Notizen und angehängte Dateien in die exportierte Datenbank integriert werden soll (Achtung: funktioniert nur bei RDF-Format!)

| Format: | Zotero RDF        |
|---------|-------------------|
| No      | tizen exportieren |
| 🔽 Da    | teien exportieren |

Einige Anmerkungen zu den angebotenen Exportformaten:

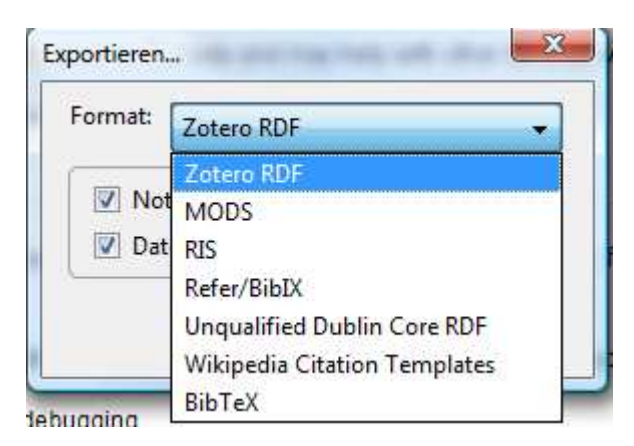

- *Zotero RDF* Dieses Format erlaub es, die komplette Zotero-Datenbank zu sichern (inkl. Notizen, Schnappschüssen, Links, Anhängen etc.; wenns nicht um den Export für andere Software geht immer die beste Wahl)
- *RIS* Ein gängiges Format für Literaturdatenbanken, das von vielen anderen Literaturverwaltungsprogrammen gelesen werden kann (z.B. Endnote); nicht mitgesichert werden Notizen, Schnappschüsse, Links, Anhänge, etc.
- *BibTeX* Exportiert die Datensätze ins BibTeX-Format, das ebenfalls von vielen Softwares gelesen werden kann (z.B. JabRef, LateX, ...); auch hier werden Notizen, Schnappschüsse etc. nicht mitgesichert.

c) Danach wird gefragt, wo die Datenbank gesichert werden soll

d) wenn eine zuvor gesicherte Datenbank in Zotero eingelesen werden soll: Wieder auf den "Zahnrad"-Button klicken, "Importieren" wählen, gesicherte Datenbank angeben und bestätigen. Die eingelesene Datenbank erscheint in einem Unterordner in der linken Zotero-Kolumne (unter dem Namen "Importierte Datenbank" o.ä.)

## D. Google-Scholar für Zotero konfigurieren

- a) <u>www.scholar.google.com</u> aufrufen
- b) Rechts neben dem Suchfeld "Scholar-Einstellungen" anklicken:

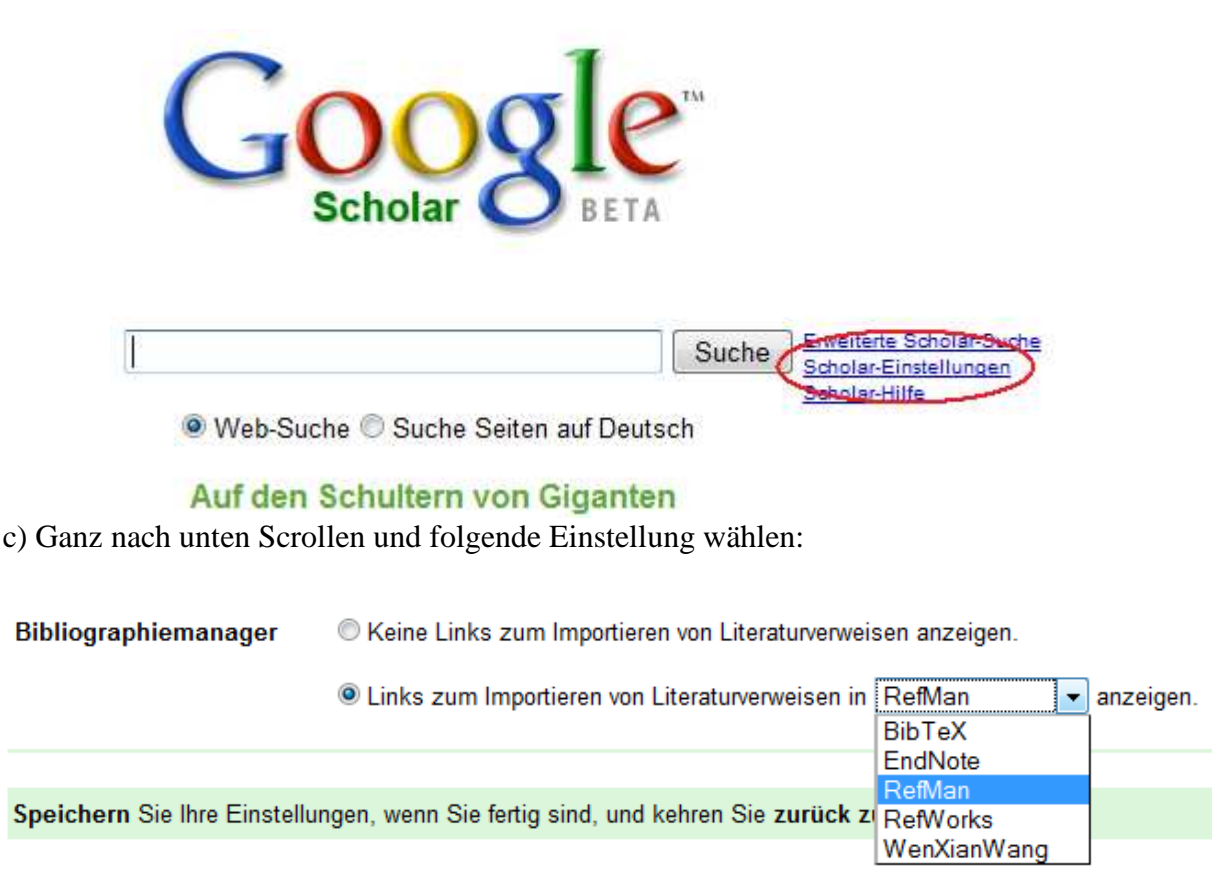

Danach rechts unten auf "Einstellungen speichern" klicken.

c) Jetzt erscheint bei jedem Treffer in Google-scholar die Option "In RefMan importieren", über die man den Treffer automatisch in die Zotero-Datenbank einfügt:

#### [PDF] Language as shaped by the brain

MH Christiansen, N Chater - Behavioral and Brain Sciences - bbsonline.org ... Language as shaped by the brain ... Fe Institute, Santa Fe, NM 87501 christiansen@cornell. edu Nick Chater Division of Psychology and Language Sciences, University ... Zitiert durch: 4 - Ähnliche Artikel - HTML-Version - Websuchk - In RefMan importieren - Alle 2 Versionen

> Medienberatung der philologischen Fakultät Boris Eßmann, Vadim Landhäußer, Philip Reuter Mediaberatung-philologfak@dekanate.uni-freiburg.de 0761 – 203 9131 / 0172 – 2833 549

# E. Ein Zotero-formatiertes Dokument von den Feldern befreien

Wenn man ein Word- oder OpenOffice-Dokument mit Zotero formatiert hat, möchte man in manchen Fällen die Literaturverweise und das Literaturverzeichnis nicht als Feld haben (z.B. Beispiel wenn die Arbeit fertig ist und gedruckt werden soll oder wenn man ganz am Ende minimale Korrekturen von Hand vornehmen möchte).

Um die Feldfunktionen zu entfernen geht man folgendermaßen vor:

- a) Da durch das entfernen der Feldfunktionen die Zotero-Einbindung verlorengeht (man kann danach nicht mehr Verweise oder das Verzeichnis über Zotero editieren), sollte man eine Kopie des betreffenden Dokuments anlegen!
- b) Im der Kopie des Dokuments jetzt den Text des gesamten Dokuments auswählen (z.B. durch Menü "Bearbeiten" und dann "Alles markieren" oder durch die Tastenkombination "strg + a")
- c) durch die Tastenkombination "strg + 6" können nun alle Feldfunktionen entfernt werden
- d) Das Resultat ist ein Dokument, in dem alle Literaturverweise und das Literaturverzeichnis als normaler Text erscheinen.